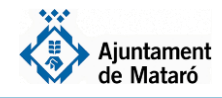

En cas que hagueu rebut un missatge SMS per confirmar les dades de la sol·licitud de 2020 (els missatges s'envien entre el 10 i l'11 de maig):

| Entrada de dades: "IDEN                                  | T. Identificació amb codi rebut per SMS"                                                                    |
|----------------------------------------------------------|----------------------------------------------------------------------------------------------------|
|                                                          |                                                                                                    |
| En aquesta pantalla podeu obligatoris.                   | introduir la informació necessària. Noteu que els camps assenyalats amb (*) són                             |
| IMPORTANT: Si no indique                                 | u el número de document d'identitat no podreu consultar posteriorment el tràmit.                            |
| Tràmit de destí                                          |                                                                                                    |
| Sol·licitud d'ajut individual                            | de menjador                                                                                                 |
| Identificanté                                            |                                                                                                    |
| Identificacio                                            |                                                                                                    |
| Indiqueu el número del vo<br>anterior del mateix tipus o | stre document d'identitat i el número de mòbil que vau facilitar en un tràmit<br>que el que esteu fent ara. |
| A continuació feu clic en e                              | el botó [ Obtenir codi de verificació ].                                                                    |
| Un cop rebut el codi de ve                               | rificació per SMS, entreu-lo i feu clic en el botó [ Verificar codi ].                                      |
| Número de document *                                     |                                                                                                    |
| Número de mòbil *                                        | [ Obtenir codi de verificació ]                                                                             |
| Codi de verificació *                                    | [ Verificar codi ]                                                                                          |
|                                                          |                                                                                                    |

L'enllaç del missatge SMS us portarà a aquesta pantalla.

Indiqueu el vostre número de document d'identitat i el vostre telèfon mòbil i cliqueu a **Obtenir codi de** verificació.

Rebreu un codi al mateix telèfon mòbil que heu d'inserir al camp Codi de verificació i llavors clicar a **Verificar codi** 

2 En cas que no hagueu rebut un missatge per confirmar les dades de sol·licitud o no pugueu fer la confirmació online per haver modificat les vostres dades de família nombrosa o monoparental o de discapacitat:

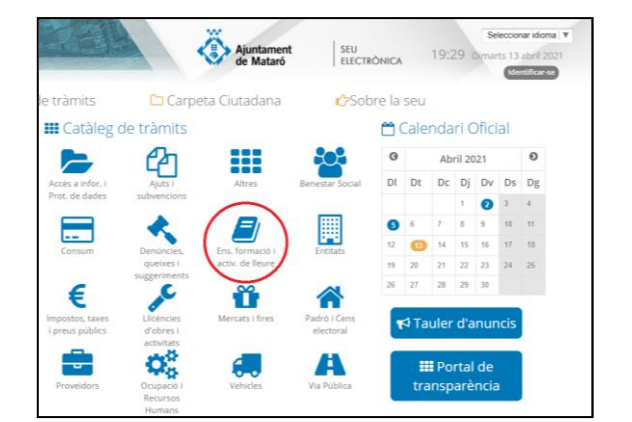

Entreu a la Seu Electrònica a **seu.mataro.cat** i trobareu el tràmit de **Beques individuals de menjadors escolars** a la portada com a destacat o entreu a l'apartat Ensenyament, Formació i Activitats de Lleure.

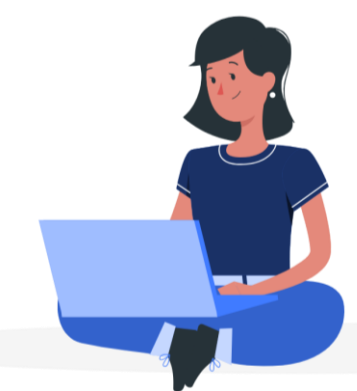

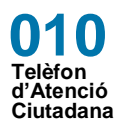

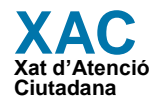

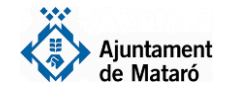

## Detalls

| ß                                                             |
|---------------------------------------------------------------|
| lnicieu aquí el<br>tràmit amb<br>identificació<br>electrònica |

## Inicieu el tràmit clicant a **"Inicieu aquí el tràmit amb identificació electrònica"**

| identificatiu<br>345678A<br>9 mòbil<br>1999999 |
|------------------------------------------------|
| 345678A<br>mòbil<br>1999999                    |
| 9 mòbil<br>9999999                             |
| 999999                                         |
|                                                |
| Utilitza el meu idCAT Mòbil<br>Dona'm d'alta   |
| O altres sistemes                              |
| ertificat digital: idCAT, DNIe, altres.        |
| CI@ve PIN24, Ciutadans UE                      |
|                                                |

Podeu accedir amb idCat, idCat Mòbil, cl@ve o qualsevol altre certificat electrònic reconegut. Si no en disposeu, al mateix moment podeu donar-vos d'alta a idCat Mòbil clicant a **Dona'm d'alta** 

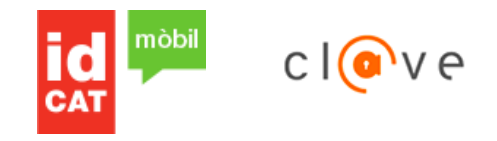

## Tant si heu accedit amb el missatge SMS com si ho heu fet amb identificació electrònica seguiu els passos següents

| Entrada de dade                                                                      | s: "Sol·licituo | d'ajut individ | lual de menj  | ador"         |                 |             |               |            |     |            |
|--------------------------------------------------------------------------------------|-----------------|----------------|---------------|---------------|-----------------|-------------|---------------|------------|-----|------------|
| En aquesta pantal                                                                    | la podeu intro  | duir la inform | ació necessàr | ria. Noteu qu | e els camps ass | enyalats ar | mb (*) són ob | ligatoris. |     |            |
| IMPORTANT: Si no                                                                     | indiqueu el r   | úmero de doci  | ument d'ident | titat no podr | eu consultar po | steriormen  | nt el tràmit. |            |     |            |
| Dades de l'intere                                                                    | sat/da          |                |               |               |                 |             |               |            |     |            |
| Nom * / Raó se<br>Primer cognom<br>Segon cognom<br>Num. document<br>Dades de contact | e NIF           | •              |               |               |                 |             |               |            |     |            |
| Correu<br>electrònic *<br>Telèfon *                                                  |                 |                |               |               |                 |             |               |            |     |            |
| Adreça *                                                                             |                 |                |               | Mata          | aró (BARCELONA  | A)          |               | [ Cercar ] | @ 0 | [ Plànol ] |

El sistema carregarà les vostres dades personals.

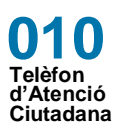

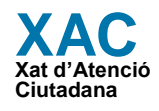

T'ho posem fàcil!

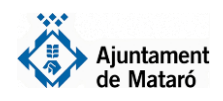

Verifiqueu el tipus d'utilització del menjador escolar que sol·liciteu, tenint en compte que aquesta petició haurà de ser consensuada amb el centre escolar.

Accediu a les persones de la convivência amb el botó blau que trobareu a l'esquerra de cada persona i indiqueu les dades obligatòries.

- Per als menors sol·licitants de beca indiqueu Sí sol·licita beca, el codi IDALU, el centre, l'etapa escolar i el curs.
- Per a la resta de membres de la unitat de convivència indiqueu el parentiu

| Beneficiari (qui signa la sol·licitud d'ajut) *<br>Utilització del menjador, previ consens amb |                                                                               |                                    |                            |  |  |  |
|------------------------------------------------------------------------------------------------|-------------------------------------------------------------------------------|------------------------------------|----------------------------|--|--|--|
| Utilització del menjador, previ consens amb                                                    |                                                                               |                                    |                            |  |  |  |
| centre escotar                                                                                 | ) (                                                                           |                                    |                            |  |  |  |
| No                                                                                             | ota: Per editar les dades feu clic en el botó [ ] si                          | ituat a sota a la dreta.           |                            |  |  |  |
|                                                                                                | Membre de la unitat familiar                                                  |                                    |                            |  |  |  |
|                                                                                                | DALU :                                                                        | Mode editable : Sí ONo<br>NIF :    | Nacionalitat : 108. ESPAÑA |  |  |  |
| Convivència [                                                                                  | Data naixement : 01/01/2017                                                   | Edat :                             | Seguri cognoni .           |  |  |  |
| 5                                                                                              | Sol·licita beca? : 🔍 Si 🔿 No                                                  | Parentiu : Fill/a menor de 25 anys | Disminució : OSí ONo       |  |  |  |
| _                                                                                              | Escola                                                                        |                                    |                            |  |  |  |
|                                                                                                | Centre escolar : Camí del Mig(Mataró)<br>Etapa escolar : EE - Especial Curs : |                                    |                            |  |  |  |
|                                                                                                |                                                                               |                                    | (I.                        |  |  |  |

Si el menor per qui es sol·licita la beca està empadronat només amb un progenitor caldrà que indiqueu si afegireu les dades del segon progenitor.

Si no s'afegeixen dades del segon progenitor cal indicar el motiu

- Som família monoparental
- Tinc custòdia total i aporto la sentència corresponent \_
- Tenim custòdia compartida, l'altre progenitor no sol·licita ajut i aporto la sentència corresponent

| Dades segon progenitor/a, si s'escau                                                                   |                                                                                                    |  |  |
|----------------------------------------------------------------------------------------------------|----------------------------------------------------------------------------------------------------|--|--|
| En el cas que hi hagi un únic progenitor a la<br>convivència, indicareu dades del segon<br>progenitor? | ⊖Sí ⊖No<br>(en cas afirmatiu cal indicar dades segon progenitor)                                                  |  |  |
| En el cas de no indicar dades del segon<br>progenitor seleccioneu el motiu                             | ···· v                                                                                                    |  |  |
|                                                                                                    | Nota: Per editar les dades feu clic en el botó [ ] situat a sota a la dreta.                                      |  |  |
| Dades segon progenitor                                                                                 | NIF:     Nacionalitat:       Nom:     Primer cognom:       Parentiu:     Pare o tutor       Disminució:     Sí No |  |  |

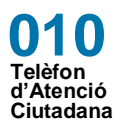

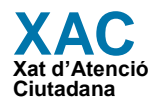

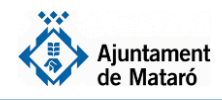

Si el menor per qui es sol·licita la beca té germans biològics del dos progenitors, menors de 25 anys, que no conviuen amb ell, cal afegir-los a l'apartat "Membres unitat familiar no convivents".

| Membres unitat familiar no convivents                                                                                                |                                                                                        |                                                                                                    |                                               |  |
|----------------------------------------------------------------------------------------------------|----------------------------------------------------------------------------------------|----------------------------------------------------------------------------------------------------|-----------------------------------------------|--|
| Indiqui altres membres de la unitat familiar no convivents (germans biològics, menors de 25 anys,) dels menors sol·licitants de beca |                                                                                        |                                                                                                    |                                               |  |
| Membres unitat familiar no convivents                                                                                                | Nota: Per editar les dades feu clic en el botó [<br>NIF :<br>Nom :<br>Data naixement : | ] situat a sota a la dreta. I per afegir sobre el sig<br>Nacionalitat :<br>Primer cognom :<br>Parentiu : | ne sumar.<br>Segon cognom :<br>Disminució :Sí |  |

| Situació familiar                                            |                  |
|--------------------------------------------------------------|------------------|
| Número del títol de família nombrosa general                 | 12/312123/4567   |
| Número del títol de família nombrosa especial                | 12/312123/4567   |
| Número del títol de família monoparental<br>general          | 1/23/121234/5678 |
| Número del títol de família monoparental<br>especial         | 1/23/121234/5678 |
| Menor en acollida (consulteu la resolució<br>corresponent) * | 👻                |
| Data resolució família acollida                              | 09/06/2020       |

Si heu fet el tràmit amb identificació electrònica podreu inserir les dades de títol de família nombrosa o monoparental. Si heu fet el tràmit per confirmació, les dades ja estaran inserides.

Si el menor està en situació d'acollida seleccioneu l'opció que correspongui i indiqueu la data de resolució de l'acolliment.

Indiqueu en aquest apartat els possibles Rendiments no contributius (Pensió d'invalidesa absoluta, SOVI, Renda Garantida de Ciutadania, Ingrés mínim vital, PNC, pensions per fills atorgades per sentència judicial, etc.)

| Rendiments no contrib                              | utius                                                           |                                                                              |                                                                          |                                               |  |
|----------------------------------------------------|-----------------------------------------------------------------|------------------------------------------------------------------------------|--------------------------------------------------------------------------|-----------------------------------------------|--|
| Indiqueu aquí els impor<br>absoluta i gran incapac | rts per ingressos no contribu<br>titat, orfenesa, viduïtat, LAP | tius del 2020 com ara, prestacions S<br>AD (dependència), a favor de familia | DVI, RAI (Renda Activa Inserció),<br>Irs, per fill a càrrec o pensions p | LISMI, PNC, Invalidesa<br>er decisió judicial |  |
| Pare / Progenitor/a 1                              |                                                                 | €                                                                            |                                                                          |                                               |  |
| Mare / Progenitor/a 1                              |                                                                 | €                                                                            |                                                                          |                                               |  |
| Avi patern                                         |                                                                 | €                                                                            |                                                                          |                                               |  |
| Àvia paterna                                       |                                                                 | €                                                                            |                                                                          |                                               |  |
| Avi matern                                         |                                                                 | 〕€                                                                           |                                                                          |                                               |  |
| Àvia materna                                       |                                                                 | €                                                                            |                                                                          |                                               |  |
| Parella de fet                                     |                                                                 | €                                                                            |                                                                          |                                               |  |
| Total rend. no<br>contributius                     | 0                                                               | €                                                                            |                                                                          |                                               |  |
| Import Lloguer Social                              |                                                                 | €                                                                            |                                                                          |                                               |  |
| Certificat d'ajuts de llo<br>d'Habitatge           | guer 2019 de l'Agència S                                        | eleccionar archivo Ningún archivo se                                         | eleccionado                                                              |                                               |  |
|                                                    |                                                                 |                                                                              |                                                                          | 1                                             |  |

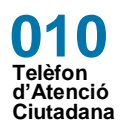

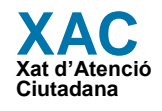

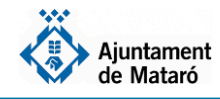

Accepteu la política de privadesa i l'autorització a la consulta de dades.

Recordeu que esteu autoritzant a l'Ajuntament i a la resta d'administracions implicades a consultar les dades necessàries per verificar el contingut de la petició i enllestir el tràmit.

| En acabar la tramitació                                                                                       | Confirmació d'entrada de tràmit                                                                                                    |
|----------------------------------------------------------------------------------------------------|----------------------------------------------------------------------------------------------------|
| podeu descarregar-vos el                                                                                      | El codi de sol·licitud assignat és el SAIM-2020/0000000                                                                                                    |
| comprovant.                                                                                                   | Guardeu aquest codi de sol·licitud perquè se us demanarà quan consulteu el seu estat.                                                                                                    |
| El sistema us facilita <b>el</b><br>número de sol·licitud i<br>rebreu un correu electrònic<br>de confirmació. | Gràcies per utilitzar aquest servei.  [ Veure tràmit ] [ Generar document ]  Avís legal Requisits necessaris Condicions generals d'ús Accessibilitat Contacte Mapa Web  Ajuntament de Mataró. La Riera, 48. Mataro (Barcelona). Tel: 937582100. |

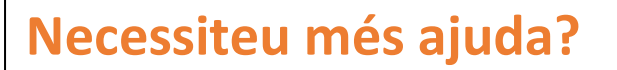

## Utilitzeu el correu seu@ajmataro.cat per contactar-nos si teniu alguna incidència.

Si no podeu efectuar la sol·licitud de Beca de menjador per internet podeu sol·licitar cita prèvia amb el Servei d'Atenció Ciutadana a partir del 12 de maig a <u>www.mataro.cat/citaprevia</u>.

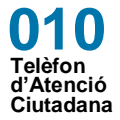

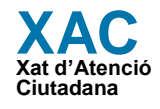